| サインインまたはアカウントの登録<br>Email:<br>ノ(スワード:                                       | 検索                                                                                   |  |
|-----------------------------------------------------------------------------|--------------------------------------------------------------------------------------|--|
| 1245<br>日サインインにたままにする<br>パワワードを忘れましたか。<br>時間がShibbolath: 形式時間ログイン(お白アサインイン) | 作成<br>Cire Vinie You Vinie 社会用して CV と参加本語を作成りまぴつ。<br>ーマッレルます。                        |  |
| EndNoteデスケップ版の 30日間体験版をジンロードします。<br>デスプトップやオンタインのどこからでもアクセス。                | 共有     メリサードというアレシスを他のユーザーと共和します。       で     Connectional<br>空前中の研究者とのシャリワーク生活期にます。 |  |
| AR FREZ 1687 Down Deam B13 EFS Propels Deale                                |                                                                                      |  |

① 「機関/Shibboleth: 所属機関ログイン経由でサインイン」をクリック。

| WEB OF SCIENCE                                                                                                    |                                                                                                    | 日本語 🔻                                                                                                    |
|----------------------------------------------------------------------------------------------------|----------------------------------------------------------------------------------------------------|----------------------------------------------------------------------------------------------------|
| ・サインインして Web of Science に アクセスしてください         ・ウェージーのサインイン         ・ウェージーのサインイン         ・ウェージーン         ・ウェージーン         ・ウェージーン         ・ウェージーン         ・ウェージーン         ・ウェージーン         ・ウェージーン         ・ウェージーン         ・ウェージーン         ・ウェージーン         ・ウェージーン         ・ウェージーン         ・ウェージーン         ・ウェージーン         ・ウェージーン         ・ウェー         ・ウェー         ・ウェー         ・ウェー         ・ウェー         ・ウェー         ・ウェー         ・ウェー         ・ウェー         ・ウェー         ・ウェー         ・ウェー           ・ウェー         ・ウェー         ・ウェー         ・ウェー | WEB OF SCIENCE <sup>™</sup>                                                                                                    | THOMSON REUTERS                                                                                                    |
| 登録ユーザーのサインイン   WEB of Science のアカウンドを使用にてサインインでなさい。ローミング機能を利用してサインイン     するには、所顧機関からサインインする必要があります。   とまままた工業で世界中の引用を結構して、研究に役立てることがで考ます。Web of Science は、第一のインターフェイスにおいて、観知の上版物トウリンプなれたコテッシ     「パロー」」   サインイン     サインイン   サインイン/ 市職<br>を探する<br>パスワードを忘れましたか?     「万属機関 (SHIBBOLETH) ユーザーサインイン/<br>「別ー」」   MEBOLETH) ユーザーサインイン/<br>「新たび間」     「クループまたは地域を増加ってたさい。   「     「クループまたは地域を増加ってたさい。   「     「クループまたは地域を増加ってたさい。   「     「クループまたは地域を増加ってたさい。   」                                                                                       | サインインして Web of Science にアクセスしてくた                                                                                                    | ざさい                                                                                                    |
| Athensユーザー - Athens サインインは使用できません。機関 (Shibboleth) 認証を使用してくださ<br>い。     室球す るとさまま ズ 保険を利用できます。       ヘルブ     ローミング機能を使用してう新量機関の外から、We of Science にアクセスできま<br>す。       サインインあよびアガウントの登録について聞い合わせる。     BIの合わせ テクニカルサポート       IP アドレス: 163 221.105.134     アカウント登録の利点についての詳細                                                                                                    | 登録ユーザーのサインイン<br>Web of Science のアカウントを使用してサインインしてください。ローミング機能を利用してサインイン<br>するには、所属機関からサインインする必要があります。<br>Email アドレス:<br>リサインインTell<br>タ保存する<br>バスワード<br>リサインインTell<br>タ保存する<br>バスワードを忘れましたか?<br>方属機関からし、ニサエントを忘れましたか?<br>方属機関からし、ニサエントを忘れましたか?<br>方属機関からし、ニサエントを忘れましたか?<br>方属機関からし、ニサエントを忘れましたか?<br>方属機関からし、ニサエントを忘れましたか? | <text><text><text><text><text><section-header><text><text><text><text><text></text></text></text></text></text></section-header></text></text></text></text></text> |

 ② 「グループまたは地域を選択してください」から「Japanese Research and Education – GakuNin」を選択し、Go をクリック。

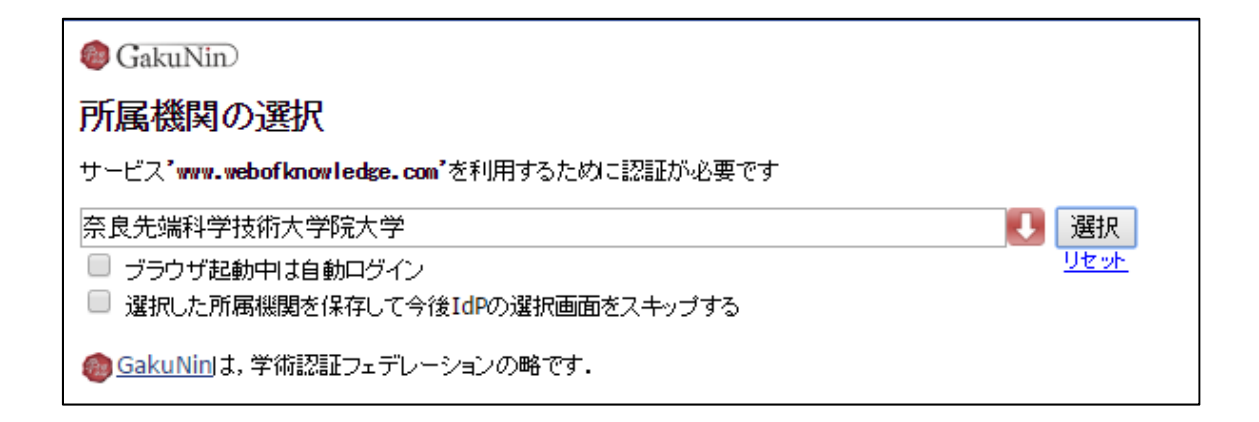

## ③ 「奈良先端科学技術大学院大学」と表示されていることを確認し、「選択」をクリック。

| NAIST Keo ®                                                                               |       |  |  |
|-------------------------------------------------------------------------------------------|-------|--|--|
| 奈良先端科学技術大学院大学<br>Nara Institute of Science and Tech                                       | ology |  |  |
| llsername                                                                                 |       |  |  |
|                                                                                           |       |  |  |
| Bacquord                                                                                  |       |  |  |
|                                                                                           |       |  |  |
|                                                                                           |       |  |  |
| Don't Remember Login                                                                      |       |  |  |
| Clear prior granting of permission for<br>release of your information to this<br>service. |       |  |  |
| Login                                                                                     |       |  |  |

④ NAIST のログイン画面に切り替わるので、NAIST アカウント、パスワードを入力し、 LOGIN をクリック。

| サインインまたはアガウントの登録<br>Email:<br>パスワード:<br>ロウィンインにたままにする<br>パスワードを忘れましたか<br>確可ISNibbolett: 所族期間ログイン役由でサインパン                    | 検索     株式       取力を出所する最も適いたジャーナルを見つけます。       使存<br>住参が力点でいついこスを構成してジルーブルと見つけます。       確認     作成<br>つてかします。       CFE Vinan Yuu Wake 生活用していと過ぎ事用を作用したジワッ<br>つてかします。       第1日     サイト       第1日     中の「つないの」を描述事用を作用したジワッ |  |
|----------------------------------------------------------------------------------------------------|----------------------------------------------------------------------------------------------------|--|
| EndNote デスクトップ取の 30 日間体験数だゲウンローやします。 タンシロード<br>デスクトップやオンライバのとこからでもアクセス。<br>あき #2492 8692 Dope Decen 日5日 5年9 Pringels Easter | Соппестны длясьвод-У-Сланки длясьвод-У-Сланки с 2015 тноловикалов - 0-ража.кг.                                                                                                    |  |

⑤ トップページに戻ると Shibboleth でのログイン完了。